# WDVA Training Guide - VBATS

(updated 06/19/2017)

The Wisconsin Department of Veterans Affairs maintains an internet based system called **VBATS** (Veterans Benefits and Applications Tracking System).

The point of contact for assistance, issues, or questions for VBATS is

# WDVA Information Systems Help Desk

phone: (608) 266-5554 e-mail: <u>DVAM.HelpDesk@dva.wisconsin.gov</u>

Wisconsin Dept. of Veterans Affairs Bureau of Information Systems 201 W. Washington Ave. 4<sup>th</sup> floor Madison, WI 53707-7843

Contact the Help Desk for:

- Forgotten / locked-out VBATS password
- Duplicate veteran records, with existing applications, that need to be merged
- VBATS application errors
- DD214 viewing issues
- Duplicate SSN issues
- New user VBATS training
- Adding / correcting cemeteries
- Other technical questions

Please send the following fix requests to: madison.records@dva.wisconsin.gov

- Duplicate records, without existing applications, that need to be merged
- Spelling corrections
- Date of birth corrections
- SSN corrections
- Marking a veteran un-deceased

In the email please give as many details as possible (basefile#, name, DOB, etc.)

Contact Military Funeral Honors - Gary Dierks for cemetery edits / additions: phone: (262) 878-5962 e-mail: <u>gary.dierks@dva.wisconsin.gov</u>

Please send requests for assistance concerning veteran benefit eligibility to: <u>eligibility@dva.wisconsin.gov</u> or <u>alan.braker@dva.wisconsin.gov</u>.

Prior to a new CVSO / TVSO or staff member using VBATS, he or she must complete a WDVA Form 2419 (which must be signed by your county executive or county administrative person). The WDVA Form 2419 must be emailed to: eligibility@dva.wisconsin.gov . If it is not emailed to that email address, your VBATS login will be delayed or not be created. The login ID and password will then be emailed to the new user. A WDVA Form 2419 must also be emailed to WDVA when someone has left your CVSO / TVSO office so the VBATS access will be deactivated.

A CVSO can utilize VBATS to perform many tasks:

- Search for existing veterans
  - View eligibility if it has been established
  - View a veteran's service history
  - o View or request a veteran's DD214 discharge paper (if scanned / on file)
  - Request Gold Certificate of eligibility for primary mortgage
- Search for existing applications
- Update a veteran's information
  - Add a spouse
  - Add a dependent
  - o Change contact details
  - Register a death or grave
- Create a new application for a veteran
  - o Eligibility
    - Education grant
      - Veteran Education Grant
    - o Hunting / Fishing License Voucher
      - DNR Application
    - o Driver's License Identifier
      - DMV Application
    - Assistance to Needy Veteran Grant
      - Subsistence aid (\$3000 maximum / year)
      - Dental care (\$500 maximum / year)
      - Upper denture (\$1875 maximum / 4 years)
      - Lower denture (\$1875 maximum / 4 years)
      - Vision care (\$400 maximum / year: exam, lenses, frames)
      - Hearing aid LEFT ear (\$1875 maximum / 4 years)
      - Hearing aid RIGHT ear (\$1875 maximum / 4 years)
- View applications for your county that are in-work, approved, or denied
- Review past applications
- View ANV funding availability for a veteran
- Change your password to log onto VBATS
- Print reports
  - o Application reports
    - County applications list
    - County benefits report
    - County initiated applications report
  - Grave Registration Reports
    - Deaths by county or cemetery
    - Activity reports
  - o Museum
    - Veteran search
  - o DMDC
    - Veteran discharge addresses

Supporting documents can be sent to WDVA via email, fax, mail, delivery, or almost instantly when uploaded through the VBATS (documents must be scanned in prior to uploading). The upload takes place near the end of the eligibility application process, or by clicking on **Documents** at the bottom of the application, or when adding or editing a veteran or dependent's personal information.

# **General Notes and Enhancements**

- Currently the WI GI Bill, Property Tax Credit, and Retraining Grant applications are paper applications only.
- Veterans log into the myWisVets system.
- <u>An applicant only needs to be certified for the WI GI Bill once</u>. If an applicant (veteran, spouse, or dependent child) knows he or she used the WI GI Bill previously, have him or her ask the current school certifying official. School certifying officials can view/print any applicant's Form 2031 (WI GI certification). Do not have them resubmit unless it's a new applicant (spouse / dependent children).
- Veteran or dependents' personal information (past the search results) is viewable to all CVSOs / TVSOs.\*
- Veterans' DD214s and DD215s are viewable to all CVSOs / TVSOs.\*
- \*If the veteran in the search results is a current / former WDVA employee:
  - A signed Form 1042 is required to be emailed / faxed to WDVA
  - The county listed on the signed Form 1042 will be assigned (by WDVA) to that veteran, a confirmation email will be sent to the CVSO office, and then the veteran's information will be available in VBATS
  - Signed Form 1042s should be sent to:

Fax Number:608-267-0403Email Address:wisvets@dva.wisconsin.gov

- Adding / editing a veteran / dependent's personal information can be completed directly by CVSO / TVSO
  - o Uploaded supporting documents are mandatory for the required fields
  - o Supporting documents can be uploaded on the Change Information page
  - Additions or edits of a veteran or dependent's personal information which includes required fields will not save until supporting documents are uploaded
  - DNR and Veteran Identifier applications can add / edit the veteran's address, telephone numbers, and email from within the applications
- In the last several months we have implemented some VBATS enhancements:
  - o Pending change request process has been removed
  - o Form 1042 is not required to view veteran or dependent information
  - o Form 1042 is not required to view a veteran's DD214 or DD215
  - o CVSOs / TVSOs can view a veteran's DD215 in VBATS
  - o CVSOs / TVSOs can view the complete Social Security Number in VBATS
  - Supporting documents can be uploaded when adding / editing veterans or dependents
  - o CVSOs / TVSOs can view all veteran's applications in VBATS
  - From within a Property Tax application a CVSO / TVSO can generate a Form 2098 certification
  - Some reports can be viewed for all counties
  - There is a new DMDC data report which is county specific and can be tailored by a date range
  - o CVSOs are able to retrieve withdrawn eligibility applications
  - o School certifying officials can view any veteran's Form 2031 (WI GI Bill certification)
  - o Form 0001 signature is not required with a VBATS eligibility application submit

These are the general VBATS uses by County Veteran Service Officers and their staff. The following pages contain images of common VBATS screens.

| Notes:                                        |   |
|-----------------------------------------------|---|
|                                               |   |
|                                               |   |
|                                               |   |
|                                               |   |
|                                               |   |
|                                               |   |
|                                               |   |
|                                               |   |
| Login Page                                    |   |
| If You Have An Assigned UserID, Please Log In |   |
| Password:                                     | _ |
| Login                                         |   |

Veterans:

In order to login you must have a WDVA basefile number. If you do not have a WDVA basefile number, you probably have not established eligibility. To obtain eligibility, you can register at <a href="https://applications.dva.wisconsin.gov/MyWisVets">https://applications.dva.wisconsin.gov/MyWisVets</a> or you can contact your <u>County Veteran Service Officer</u>.

To Receive LoginID and Password Click Here.

If You Forgot Your LoginID or Password Click Here.

To View Instructions on Completing a VetEd Reimbursement Grant Application Click Here.

School Officials: This site is replaced ... please use this link.

### Logging on to VBATS

### WDVA Applications Main Menu

Please select an option below.

- Create New Application/Find an Applicant
- View Existing Application
- Change Your Contact Information
- Change Your Password
- Ochange Your Role
- Create and Print Reports
- Report a Problem or Submit a Comment/Suggestion

```
Go
```

```
Main menu
```

#### Search For An Applicant

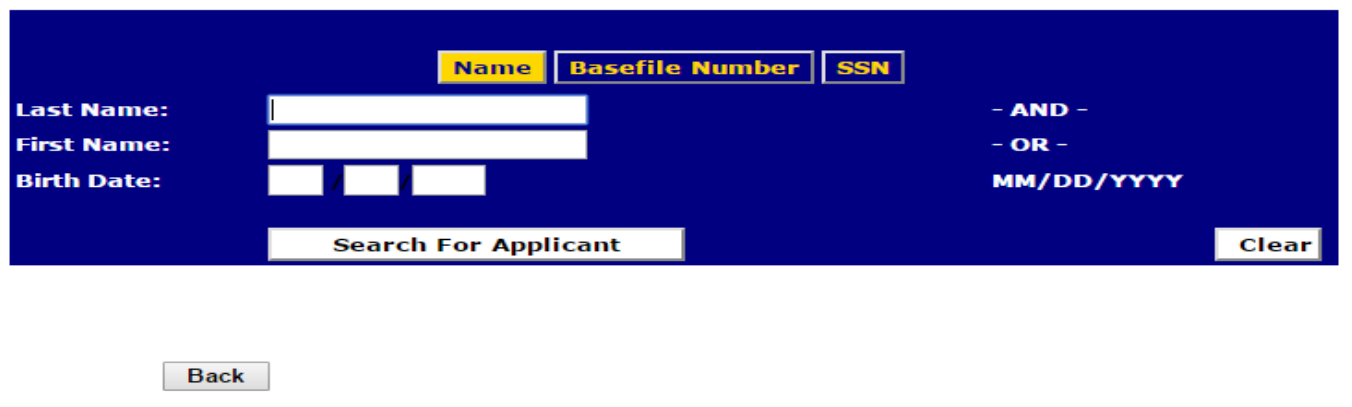

Main Menu - Find Applicant - View Applications - Create Reports - DVA Home Page - WDVA Home Page - Log Out

Search for a veteran or application

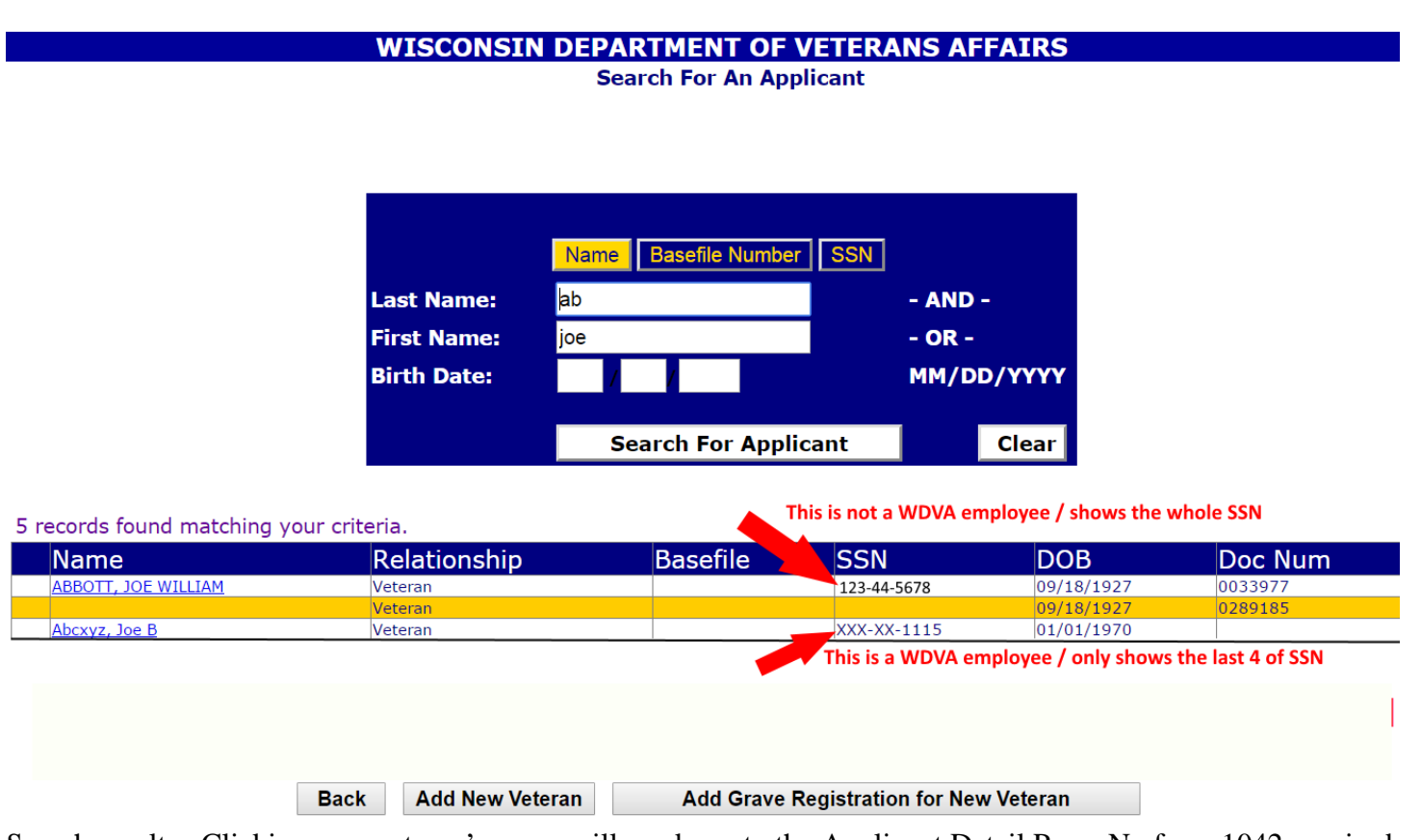

Search results. Clicking on a veteran's name will send you to the Applicant Detail Page. No form 1042 required (unless the veteran is a current or former WDVA employee).

Notes:

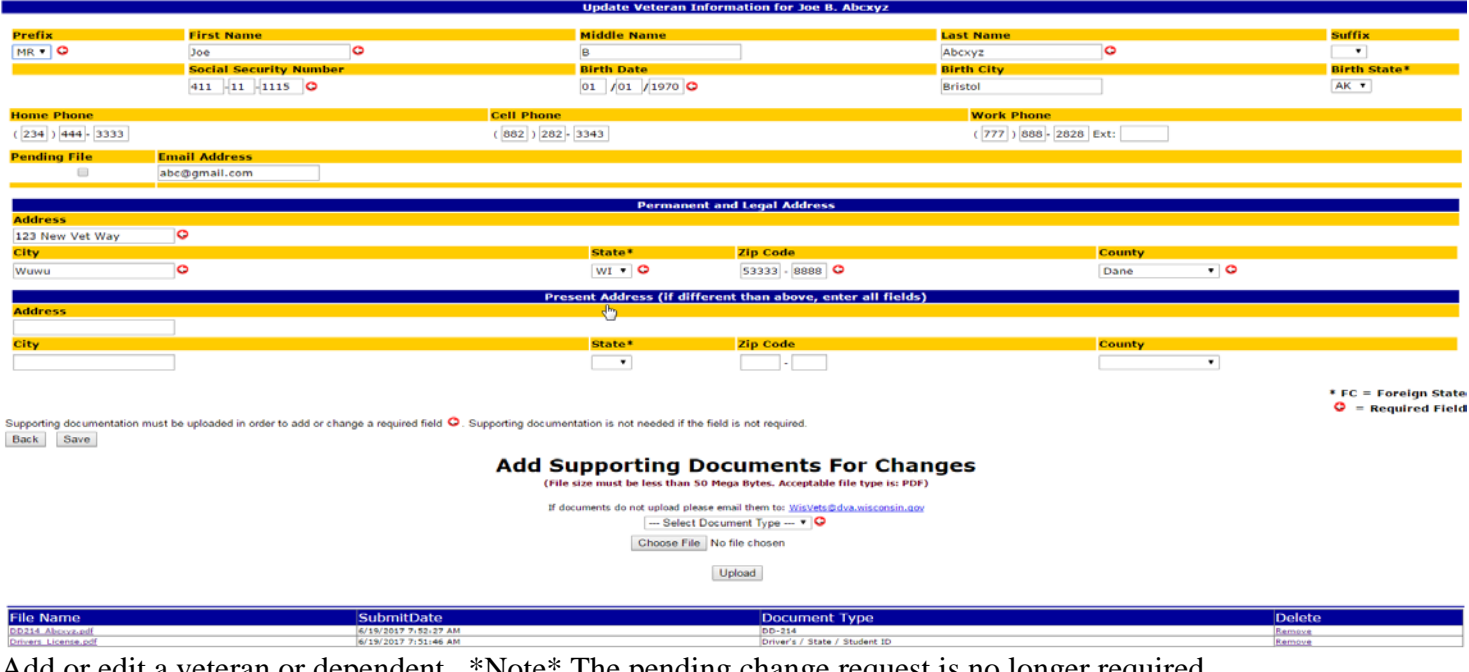

Add or edit a veteran or dependent. \*Note\* The pending change request is no longer required.

|                          |                                                                  | Add Veteran Information                                |                         |                      |
|--------------------------|------------------------------------------------------------------|--------------------------------------------------------|-------------------------|----------------------|
|                          |                                                                  |                                                        |                         |                      |
| Prefix                   | First Name                                                       | Middle Name                                            | Last Name               | Suffix               |
| MR Y                     | Jim                                                              | в                                                      | Abcxyz                  |                      |
|                          | Social Security Number                                           | Birth Date                                             | Birth City              | Birth State*         |
|                          | 511 -111 -1114                                                   | 01 /01 /1971 😋                                         |                         | •                    |
| Home Phone               |                                                                  | Cell Phone                                             | Work Phone              |                      |
| ( 234 ) 343 - 4254       |                                                                  | ( 343 ) 483 - 7484                                     | ( 979 ) 978 - 9738 Ext: |                      |
| Pending File             | Email Address                                                    |                                                        |                         |                      |
|                          | mrvet@gmail.com                                                  |                                                        |                         |                      |
|                          |                                                                  |                                                        |                         |                      |
|                          |                                                                  | Permanent and Legal Addre                              | 155                     |                      |
| Address                  |                                                                  |                                                        |                         |                      |
| 22 Main St.              | 0                                                                |                                                        |                         |                      |
| City                     | 0                                                                | State* Zip Code                                        | Count                   | ty                   |
| South Park               | 0                                                                | CO • • • • • • • • • • • • • • • • • • •               | 0                       | • •                  |
|                          |                                                                  | Present Address (if different than above,              | enter all fields)       |                      |
| Address                  |                                                                  |                                                        |                         |                      |
|                          |                                                                  |                                                        |                         |                      |
| City                     |                                                                  | State* Zip Code                                        | Count                   | ty                   |
|                          |                                                                  | · ·                                                    |                         | Ŧ                    |
|                          |                                                                  |                                                        |                         | * EC = Eoreign State |
|                          |                                                                  |                                                        |                         | G = Required Field   |
| Supporting documentation | on must be uploaded in order to add or change a required field 🤇 | Supporting documentation is not needed                 |                         |                      |
| Back Save M              | /hen you add or edit                                             | 0                                                      |                         |                      |
|                          | inch you dud or cuit                                             | Add Supporting Documents                               | For Changes             |                      |
| а                        | required field, you must                                         | (File size must be less than 50 Mega Bytes, Accepta    | able file type is: PDF) |                      |
| u                        | pload documentation that                                         | · · · · · · · · · · · · · · · · · · ·                  |                         |                      |
|                          | upports the addition or edit                                     | If documents do not upload please email them to: WisVe | ts@dva.wisconsin.gov    |                      |
| SU                       | apports the addition of edit                                     | Select Document Type •                                 | ·                       |                      |
|                          |                                                                  | Choose File No file chosen                             |                         |                      |
|                          |                                                                  | Upload                                                 |                         |                      |
|                          |                                                                  | - prono                                                |                         |                      |
|                          |                                                                  |                                                        |                         |                      |
| File Name                | SubmitDate                                                       | Document T                                             | ype                     | Delete               |

Supporting documents must be uploaded when adding or changing required fields. Non-required fields that are added or edited do not require supporting documents to be uploaded.

Notes:

|                                                              | Update Veteran Information for Joe B.                      | Abcxyz             |
|--------------------------------------------------------------|------------------------------------------------------------|--------------------|
| Prefix First Name                                            | Middle Name                                                | Last Name          |
| MR 1                                                         | В                                                          | Abcxyz             |
|                                                              | Birth Date                                                 | Birth City         |
| Social Security Number has changed. Supporting documen       | It is                                                      | Bristol            |
| required<br>Home Examples                                    |                                                            | Work Phone         |
| (234 DD-214                                                  | 3343                                                       | (777) 888-2828     |
| Death Certificate                                            | 5515                                                       | (177) 000 2020     |
| Pend Social Security Card                                    |                                                            |                    |
| Other                                                        |                                                            |                    |
|                                                              |                                                            |                    |
| Addr                                                         | Permanent and Legal Address                                |                    |
| Permanent Address has changed. Supporting document is        |                                                            |                    |
| City Framely                                                 | State* Zin Code                                            |                    |
| www.DD-214                                                   |                                                            |                    |
| Driver's / State / Student ID                                |                                                            |                    |
| Utility Address                                              | ent Address (if different than above, ent                  | ter all fields)    |
| Addr Lease / Mortgage                                        |                                                            |                    |
| Other                                                        |                                                            |                    |
| City                                                         | State* Zip Code                                            |                    |
|                                                              | ▼ -                                                        |                    |
|                                                              |                                                            |                    |
| You must unload documentation before the changes can be save | d                                                          | 0-                 |
| Support                                                      | tation is not needed if the field is not required          | 40                 |
| Back                                                         | autor is not needed if the neid is not required.           |                    |
| Close                                                        |                                                            |                    |
|                                                              | Ipporting Documents F                                      | or Changes         |
|                                                              | (File size must be less than 50 Mega Bytes. Acceptable f   | file type is: PDF) |
|                                                              | If documents do not upload please email them to: WisVets@d | dva.wisconsin.gov  |
|                                                              | Select Document Type V 🗘                                   |                    |
|                                                              | Choose File No file chosen                                 |                    |
|                                                              |                                                            |                    |
|                                                              | Upload                                                     |                    |

The document type uploaded must correspond with the information being added /edited. (e.g. Social Security card for SSN = OK. Utility bill for SSN = NOT OK. Utility bill for address = OK).

|                |                                                     |                       | List Applications by Current Status | 5            |                     |                 |
|----------------|-----------------------------------------------------|-----------------------|-------------------------------------|--------------|---------------------|-----------------|
| CVSO Revi      | ev                                                  | Application Submitted | Application Received                |              | Needs Documentation |                 |
|                | Depied                                              | Application Approved  |                                     |              |                     |                 |
|                |                                                     |                       |                                     |              |                     |                 |
|                |                                                     |                       |                                     |              |                     |                 |
|                |                                                     |                       | List Applications                   |              |                     |                 |
|                |                                                     |                       |                                     |              |                     |                 |
| Notice: Applic | ations not submitted after 120 days will be deleter | d.                    |                                     |              |                     |                 |
|                |                                                     |                       |                                     |              |                     |                 |
|                |                                                     |                       |                                     |              |                     |                 |
|                |                                                     |                       |                                     |              |                     |                 |
|                |                                                     |                       |                                     |              |                     |                 |
|                |                                                     |                       |                                     |              |                     |                 |
|                |                                                     |                       |                                     |              |                     |                 |
|                |                                                     |                       |                                     |              |                     |                 |
|                |                                                     |                       | Sort Results By                     |              |                     |                 |
| Application    | Number                                              | Applicant             | Application Type                    | Status       | Status Date         | Ovner           |
| Applicatio     |                                                     |                       |                                     |              |                     |                 |
| Applicatio     | Applicant                                           |                       | Application Type                    | Chattan      | Chature Date        | Owner ID        |
| Number         | Applicant                                           |                       | Application Type                    | Status       | Status Date         | Owner 15        |
| 600008-00      | ABCXYZ, JOE B.                                      |                       | VetEd                               | CVSO Review  | 06/19/2017          | MERAKAL         |
| 242422-00      | SPILLE, ALBERTIANANANA F.                           |                       | enpenny the care                    | CVSC Review  | 10/2//2017          | 10 Chick T      |
| 181818.02      | SOODWIN THOTHY T                                    |                       | 100/ Destal                         | CUED Review  | 12/21/2016          | AND DESCRIPTION |
| 252525-25      | GOODWIN, TIMOTHY T.                                 |                       | ANV:540                             | CV50 Beview  | 12/14/2016          | MENOST          |
| 252525-23      | GOODWIN, TIMOTHY T.                                 |                       | ANV-Upper Denture                   | CVSO Review  | 12/14/2016          | MRENOST         |
| 252525-23      | GOODWIN, TIMOTHY T.                                 |                       | ANV-Hearing                         | CVSO Review  | 12/14/2016          | MRENOST         |
| 252525-22      | GOODWIN, TIMOTHY T.                                 |                       | ANV-Right Ear                       | CVSO Review  | 12/14/2016          | MRENDST         |
| 252525-23      | GOODWIN, TIMOTHY T.                                 |                       | ANV-Left Ear                        | CVSO Review  | 12/14/2016          | MRENOST         |
| 252525-23      | GOODWIN, TIMOTHY T.                                 |                       | ANV-Dental                          | CVSO Review  | 12/14/2016          | MRENGET         |
| 252525-23      | GOODWIN, TIMOTHY T.                                 |                       | ANV-Glasses                         | CVSO Review  | 12/14/2016          | MRENOST         |
| 252525-23      | GOODWIN, TIMOTHY T.                                 |                       | ANV-SAG                             | CVSO Review  | 12/14/2016          | MEENDOT         |
| 252525-23      | GOODWIN, TIMOTHY T.                                 |                       | ANV-Lower Denture                   | CVSO Review  | 12/14/2016          | MRENDST         |
| 000000-00      | ANDERSON, BILLY E.                                  |                       | ANV-Hearing                         | CVSO Review  | 08/29/2016          | MEENDET         |
| 000000-00      | ANDERSON, BILLY E.                                  |                       | ANV-Upper Denture                   | CVSO Review  | 08/29/2016          | MEENOST         |
| 000000-00      | ANDERSON, BILLY E.                                  |                       | Anv-Dental                          | CVSD Review  | 08/29/2016          | MERICOLT        |
| 100000-00      | ANDERSON, BILLY E.                                  |                       | Anv-Lover Denture                   | CVBD Review  | 00/25/2016          | THE BOARD       |
| 122122-02      | SECTOR, LARRINGER E                                 |                       | mtabita.                            | CVSD Review  | 00/25/2016          | LIBELIGET       |
| 101065-00      | ANDREWS ANITA A                                     |                       | Elisibility                         | CV50 Review  | 06/24/2016          | MERICAT         |
| 301065-00      | ANDREWS, ANITA A.                                   |                       | CLP                                 | CVSO Basias  | 05/24/2016          | MERNOST         |
| 301065-00      | ANDREWS, ANITA A.                                   |                       | CLP                                 | CVSO Review  | 00/24/2016          | MARNOST         |
| 301865-06      | ANDREWS, ANITA A.                                   |                       | ANV-Upper Denture                   | CVSO Review  | 08/24/2016          | MRENOST         |
| 301065-05      | ANDREWS, ANITA A.                                   |                       | VetEd                               | CVSO Review  | 08/24/2016          | MRENCOT         |
| 000000-00      | JOHNSON, ALBERT                                     |                       | Eligibility                         | CVSO Review  | 08/12/2016          | MRENOST         |
| 000000-00      | JOHNSON, AARON D.                                   |                       | Eligibility                         | CVSO Review  | 08/12/2016          | MAENCET         |
| 000000-00      | Inchorage with Total F                              |                       | ABO/ United Database                | CHEO Bandara | 07/11/2014          | AND A DEC A     |

View Existing Applications. Applications listed here are specific to your county.

|                 |                                                        |            |      | Modify User Information | n |
|-----------------|--------------------------------------------------------|------------|------|-------------------------|---|
| First Name:     | ALAN                                                   | 0          |      |                         |   |
| Last Name:      | BRAKER                                                 | 0          |      |                         |   |
| E-Mail Address: | alan.braker@dva.wisconsin.g                            | 0          |      |                         |   |
| Work Phone:     | 608                                                    | 267        | 7330 | G Ext:                  |   |
| Work Location:  | Dane County CVSO Office<br>Contact WDVA to Change Worl | < Location |      |                         |   |
| Back            | Save                                                   |            |      |                         |   |

Change contact information

|                                                                                       |                                                                                                    | Applicate Detail Anothioton                         |                      |
|---------------------------------------------------------------------------------------|----------------------------------------------------------------------------------------------------|-----------------------------------------------------|----------------------|
|                                                                                       | Applicant Information                                                                                                    | Review Funding Avail                                | ability for Basefile |
| Name: Mr. JOE B ABCXYZ<br>Relationship: Veteran                                       |                                                                                                    | Aid to Needy Veteran Grants * Ge                    |                      |
|                                                                                       |                                                                                                    | Create New Applicat                                 | tion for Applicant   |
| Address: 1238 #                                                                       | New Vet Way                                                                                                    | ▼ Go                                                |                      |
| City, State Zip: Wuwu                                                                 | , wi 53333                                                                                                    | View Application His                                | story for Basefile   |
| E-Mail: abcug                                                                         | mail.com                                                                                                    | All Applications  Go                                |                      |
| Home Phone# (234)4<br>Work Phone# (777)8<br>Cell Phone# (882)                         | 144-3333<br>188-2828<br>182-3343                                                                                                    |                                                     |                      |
| Base File #: 60000                                                                    | 8                                                                                                    |                                                     |                      |
| Applicants Eligibility                                                                | View Additional Docume                                                                                                    | nts link will show documents that                   |                      |
| Applicants Elicibility<br>a Veteran Information<br>ervice History<br>ave Registration | <ul> <li>View Additional Docume</li> <li>were uploaded in the part</li> <li>Pending change request</li> <li>Veteran records change</li> <li>myWisVets</li> </ul> | ts link will show documents that<br>t through:<br>s |                      |
| Analicants Elinipibility<br>Veteran Information<br>crvice History<br>we Registration  | Veteran records change     ending change request     - Veteran records change     - myWisVets     Relationship                                                   | s Soc Sec #                                         | Birth Date           |
| Analicants Ethnibility<br>veteran Information<br>ervice History<br>nuc Registration   | View Additional Docume<br>were uploaded in the pai<br>- Pending change request<br>- Veteran records change<br>- myWisVets<br>Relationship                        | Soc Sec #                                           | Birth Date           |

# Applicant Detail page

|                  | myWisVets Documents      |
|------------------|--------------------------|
| File Name        | Processed By             |
| No Records Found |                          |
|                  |                          |
|                  | Pending Person Documents |
| File Name        | Date Submitted           |
| No Records Found |                          |
|                  |                          |

| Person Record Change Documents      |              |              |                       |                               |
|-------------------------------------|--------------|--------------|-----------------------|-------------------------------|
| File Name                           | Name         | Vet Relation | Date Submitted        | Document Type                 |
| WDVA 2450 ANV Grant Application.pdf | Joe Abcxyz   | Veteran      | 6/16/2017 11:39:34 AM | DD-214                        |
| Drivers License.pdf                 | Joe Abcxyz   | Veteran      | 6/19/2017 7:51:46 AM  | Driver's / State / Student ID |
| DD214 Abcxyz.pdf                    | Janet Abcxyz | Spouse       | 6/19/2017 9:17:29 AM  | Other                         |
| Back                                |              |              |                       |                               |

# Additional Documents page

| Some reports can be use any<br>counties | Reports Main Menu |
|-----------------------------------------|-------------------|
| Grave Registration                      | τ                 |
| Applications                            | Ψ                 |
| Museum                                  | <b></b>           |
| DMDC                                    | T                 |
| Back                                    |                   |

| Veteran Information    |                                                               |                                  |                           |  |  |
|------------------------|---------------------------------------------------------------|----------------------------------|---------------------------|--|--|
|                        | Veteran Information Contact Information                       |                                  |                           |  |  |
|                        | Name: Joe Abcxyz                                              |                                  | ,                         |  |  |
|                        | Base File #: 600008                                           | City, State Zip: Wuwu, WI 53333- | 8888                      |  |  |
| Birth Date: 01/01/1970 |                                                               | E-Mail: abc@gmail.com            |                           |  |  |
| DD214 Information      |                                                               |                                  |                           |  |  |
|                        | Entry Dt: 11/08/1986                                          |                                  | Separation Dt: 12/31/2008 |  |  |
|                        | Entry Loc: WI                                                 |                                  | Separation Loc: CA        |  |  |
| Document #: 1099177    | Service#:                                                     |                                  | Character: Honorable      |  |  |
|                        | Branch: Marine Corps                                          |                                  | Pay Grade: E-7            |  |  |
|                        | Permanent Address: 1307 WEST PHILLIP ST RHINELANDER, WI 54501 |                                  |                           |  |  |

| DMDC DD214 Information                                                                   |                                                                  |                  |                                                                                    |  |
|------------------------------------------------------------------------------------------|------------------------------------------------------------------|------------------|------------------------------------------------------------------------------------|--|
| Select                                                                                   | Entry Dt: 9/10/2009<br>HOR: NEENAH, WI<br>Branch: AIR FORCEUSAFR | ¢.               | Separation Dt: 2/20/2010<br>Character: HONORABLE<br>Prior Active Service: 08 04 27 |  |
|                                                                                          |                                                                  | DMDC DD215 Infor | mation                                                                             |  |
| Select Control RAMY/USAR/MP Separation Dt: 3/27/2016                                     |                                                                  |                  |                                                                                    |  |
| View service history / access scanned DD214 or DD215 / view DMDC data of DD214 or DD215. |                                                                  |                  |                                                                                    |  |

\*Note\* A veteran can have a scanned DD214 / DD215 and DMDC data.

|                                                                                                    | This page is for information                                                 | on only and not a document. This information can not produce a document. |
|----------------------------------------------------------------------------------------------------|------------------------------------------------------------------------------|--------------------------------------------------------------------------|
|                                                                                                    | open all close all                                                           | DMDC data is not a DD-214 / DD-215                                       |
|                                                                                                    |                                                                              | document.                                                                |
| Veteran Information                                                                                                    |                                                                              |                                                                          |
| SSN:41111117<br>Date of Birth:7/18/1996<br>Gender:M<br>First Name:Joe<br>Middle Name:B<br>Last Name:Abcxyz<br>Branch:AIR FORCEUSAFR<br>Pay Grade:E1<br>Rank or Rate:AB<br>Character Of Service:HONORABI<br>Type Of Separation:RELEASE FI<br>Narrative Reason for Separation<br>Home Of Record:EAU CLAIRE, W | ILE<br>ROM ACTIVE DUTY<br>1:Completion of initial active duty training<br>WI | Clicking on any tab will expand<br>it to show the information            |
|                                                                                                    |                                                                              |                                                                          |
| Record Of Service                                                                                                    |                                                                              |                                                                          |
| Additional Details                                                                                                    |                                                                              |                                                                          |
| Primary Specialties                                                                                                    |                                                                              |                                                                          |
| Medals and Awards                                                                                                    |                                                                              |                                                                          |
| Military Education                                                                                                    |                                                                              |                                                                          |
| Contact Information                                                                                                    |                                                                              |                                                                          |

Viewing DMDC data. \*Note\* The DMDC data is NOT a DD214 or DD215. It is for information only.

#### WISCONSIN DEPARTMENT OF VETERANS AFFAIRS

#### Form 1042 Signature Affirmation

Create 1042 Signature Form

# The individual is/was a WDVA employee and therefore the record is unavailable until a completed Form WDVA 1042 is submitted to WDVA via fax or email. Fax: 608-267-0403

Email: wisvets@dva.wisconsin.gov

Back

Clicking on the search result name of a current / former WDVA employee will direct to the 1042 form.

|                                                                                                    | Wisconsin Department<br>of Veterans Affairs                                                                                                    | 201 west washington Aw<br>(608) 266-1311                                                                                                    | enue, r.u. box /343, Madison, Wi 53707-7843<br>  1-800-WIS-VETS (947-8387)   WisVets.com                                              |
|----------------------------------------------------------------------------------------------------|----------------------------------------------------------------------------------------------------|----------------------------------------------------------------------------------------------------|----------------------------------------------------------------------------------------------------|
| Wis. Stats. Chapter 4                                                                                                    | 5<br>REQUEST FOR RELEASE OF M<br>PERSONAL IN<br>COUNTY OR TRIBAL                                                                                                    | IILITARY SEPARATION<br>FORMATION TO THE<br>VETERANS SERVICE O                                                                                                    | RECORDS AND                                                                                                    |
| rsonal information you p<br>ac provision of your socia                                                                                                    | rovide may be used for secondary purposes [Privacy Law, s.15.0<br>al security number is voluntary. Failure to provide your social security number is voluntary.                                                                                                    | 4(1)(m)]. curity number may result in an information proces                                                                                                    | ssing delay.                                                                                                    |
| eteran's Name:                                                                                                    | ABCXYZ                                                                                                    | JOE                                                                                                    | В                                                                                                    |
| Date of Birth:                                                                                                    | Last<br>01/01/1970 Sou                                                                                                    | First<br>cial Security or Service Number:                                                                                                    | Middle<br>Last Four 1117                                                                                                    |
| hereby authorize the<br>cords, personal info<br>l periods of service<br>iis form, or correction                                                                                                    | 2 Wisconsin Department of Veterans Affairs (WDV<br>simulation, and application information to the Dane C<br>completed prior to the date this form is signed. If a<br>nns are made to separation records after this form is                                                                                                    | A) to discuss and release mythe vetera<br>county or Tribal Veterans Service Offic<br>additional periods of service are comple<br>signed, a new release will be required.                                                                                 | n's military separation<br>e. (Note: This release is for<br>ted after the submission of                                               |
| his authorization ex<br>xpires upon appoint<br>equest to WDVA.                                                                                                    | pires upon the death of the veteran. If signed by the<br>ment of a new duly authorized representative. This                                                                                                    | e veteran's duly authorized representati<br>authorizer can revoke this authorization                                                                                                    | ve, this authorization<br>h by submitting a written                                                                                   |
| release WDVA, the                                                                                                    | VA, and the DOD for any liability regarding the re                                                                                                    | lease or discussion of such records to o                                                                                                    | r with the County or Tribal                                                                                                    |
| release WDVA, the<br>'eterans Service Off<br>btains such records<br>igned without solicit<br>uthorization at any t<br>Authorization is bein                                                                                                    | VA, and the DOD for any liability regarding the re<br>ice 1 have authorized above. 1 acknowledge that an<br>annot be controlled or prevented by WDVA, VA,<br>ation or the expectation of any consideration. 1 unc<br>ime except for information already released as a res<br>tag given by                                                                                                    | lease or discussion of such records to o<br>y subsequent use or disclosure of such<br>or the DOL. This authorization to reled<br>lerstand that I may submit a written req<br>sult of this authorization.                                                 | r with the County or Tribal<br>records by any entity which<br>use and/or to discuss records is<br>uest to WDVA to revoke this         |
| release WDVA, the<br>reletrans Service Off<br>btains such records.<br>igned without solicit<br>uthorization at any t<br>Authorization is beir<br>Vete                                                                                               | VA, and the DOD for any liability regarding the re-<br>ice I have authorized above. I acknowledge that an<br>annot be controlled or prevented by WDVA, VA,<br>ation or the expectation of any consideration. I un-<br>ime except for information already released as a res-<br>ag given by<br>eran<br>eran's Duly Authorized Representative* (Proof Req                                                                                                  | lease or discussion of such records to o<br>y subsequent use or disclosure of such<br>or the DOD. This authorization to relea<br>derstand that I may submit a written req<br>ult of this authorization.                                                  | r with the County or Tribal<br>records by any entity which<br>see and/or to discuss records is<br>uest to WDVA to revoke this         |
| release WDVA, the<br>release WDVA, the<br>detrans Service Off<br>bains such records<br>gined without solicit<br>uthorization at any t<br>Authorization is bein<br>Veta<br>Veta<br>Signature of Veteran                                              | VA, and the DOD for any liability regarding the re<br>ice I have authorized above. I acknowledge that an<br>cannot be controlled or prevented by WDVA, VA,<br>ation or the expectation of any consideration. I unc<br>ime except for information already released as a res<br>ug given by<br>arran<br>rran's Duly Authorized Representative* (Proof Req<br>or Veteran's Duly Authorized Representative*                                                  | lease or discussion of such records to o<br>y subsequent use or disclosure of such<br>or the DOD. This authorization to relea<br>derstand that I may submit a written req<br>ult of this authorization.                                                  | r with the County or Tribal<br>records by any entity which<br>ase and/or to discuss records is<br>uest to WDVA to revoke this<br>Date |
| release WDVA, the<br>reterans Service Off<br>bains such records<br>igned without solicit<br>uthorization at any t<br>Authorization is bein<br>Veto<br>Veto<br>Signature of Veteran                                                                  | VA, and the DOD for any liability regarding the re-<br>ice I have authorized above. I acknowledge that an<br>cannot be controlled or prevented by WDVA, VA,<br>ation or the expectation of any consideration. I unc<br>ime except for information already released as a re-<br>ug given by<br>tran the state of the state of the state of the state<br>tran's Duly Authorized Representative* (Proof Req<br>or Veteran's Duly Authorized Representative* | lease or discussion of such records to o<br>y subsequent use or disclosure of such<br>or the DOD. This authorization to relec<br>derstand that I may submit a written req<br>ault of this authorization.<br>utired)                                      | r with the County or Tribal<br>records by any entity which<br>ase and/or to discuss records is<br>uest to WDVA to revoke this<br>Date |
| release WDVA, the<br>release WDVA, the<br>terrans Service Off<br>bains such records.<br>gred without solicit<br>uthorization at any t<br>Authorization is bein<br>Vete<br>Signature of Veteran<br>Signature of Veteran<br>Signature (Street, Cit    | VA, and the DOD for any liability regarding the re-<br>ice 1 have authorized above. 1 acknowledge that an<br>annot be controlled or prevented by WDVA, VA,<br>ation or the expectation of any consideration. 1 un-<br>ime except for information already released as a res-<br>ag given by<br>eran<br>rran's Duly Authorized Representative* (Proof Req<br>or Veteran's Duly Authorized Representative*<br>y, State, Zlp Code)                           | lease or discussion of such records to o<br>or the DOD. This authorization to relea<br>derstand that I may submit a written req<br>ault of this authorization.                                                                                           | r with the County or Tribal<br>records by any entity which<br>as and/or to discuss records is<br>uest to WDVA to revoke this          |
| release WDVA, the<br>release WDVA, the<br>detrans Service Off<br>bains such records<br>uthorization at any t<br>Authorization is bein<br>Vett<br>Vett<br>Signature of Veteran<br>tddress (Street, Cit<br>Fype of Photo ID                           | VA, and the DOD for any liability regarding the re-<br>ice I have authorized above. I acknowledge that an<br>cannot be controlled or prevented by WDVA, VA,<br>ation or the expectation of any consideration. I un-<br>time except for information already released as a res-<br>ting given by<br>eran<br>ran's Duly Authorized Representative* (Proof Req<br>or Veteran's Duly Authorized Representative*<br>y, State, Zip Code)                        | lease or discussion of such records to o<br>y subsequent use or disclosure of such<br>or the DOD. This authorization to relea<br>lerstand that I may submit a written req<br>ult of this authorization.<br>uired)                                        | r with the County or Tribal<br>records by any entity which<br>see and/or to discuss records is<br>uest to WDVA to revoke this         |
| release WDVA, the<br>release WDVA, the<br>release Service Off<br>bains such records.<br>uthorization at any t<br>Authorization is bein<br>Vette<br>Vette<br>Signature of Veteran<br>Address (Street, Citte<br>Type of Photo ID<br>State of Issuance | VA, and the DOD for any liability regarding the re<br>ice I have authorized above. I acknowledge that an<br>cannot be controlled or prevented by WDVA, VA,<br>ation or the expectation of any consideration. I unc<br>imic except for information already released as a res<br>ug given by<br>rran<br>an's Duly Authorized Representative* (Proof Req<br>or Veteran's Duly Authorized Representative*<br>y, State, Zip Code)                             | lease or discussion of such records to o<br>y subsequent use or disclosure of such<br>or the DOD. This authorization to relec<br>derstand that I may submit a written req<br>ult of this authorization.<br>utired)<br>Photo ID Number<br>Expiration Date | r with the County or Tribal<br>records by any entity which<br>use and/or to discuss records is<br>uest to WDVA to revoke this<br>Date |

Form 1042

Current or past WDVA employee veteran or representative has signed the form 1042, you've emailed or faxed the form 1042 to WDVA, and WDVA has set that veteran's authorized CVSO county. You can then view that WDVA employee veteran's personal information to include the DD214 and DD215. \*Note\* Only one CVSO office can be assigned to a WDVA employee veteran at one time.

| Eligibility Benefit Approval Information                                                                                                 |                                                                 |              |  |  |  |
|----------------------------------------------------------------------------------------------------|-----------------------------------------------------------------|--------------|--|--|--|
| Veteran Information                                                                                                    | Applicant Informat<br>(if other than veter                      | tion<br>ran) |  |  |  |
| Name: Mr. JOE B ABCXYZ                                                                                                    | Name: 🔻                                                         |              |  |  |  |
| Address: 1238 New Vet Way<br>Wuwu, WI 53333                                                                                              | Address:                                                        |              |  |  |  |
| Base File#: 600008 Assign Base File                                                                                                    | Relationship:                                                   |              |  |  |  |
| Current Eligibility to                                                                                                    | Apply for State of Wisconsin Veterans' Benefits                 |              |  |  |  |
|                                                                                                    |                                                                 |              |  |  |  |
|                                                                                                    |                                                                 |              |  |  |  |
| Primary Mortgage/Home Improvement Loan Programs (PML/HILP)                                                                               |                                                                 |              |  |  |  |
| 🖉 Personal Loan Program (PLP)                                                                                                    |                                                                 |              |  |  |  |
| Assistance to Needy Veterans Program (ANV)                                                                                               |                                                                 |              |  |  |  |
| 🖉 Veterans Education Reimbursement Grant [ss. 45.20]                                                                                     |                                                                 |              |  |  |  |
| 🖉 Retraining Grant Program (RTG)                                                                                                    |                                                                 |              |  |  |  |
| 🖉 Veterans Assistance Program (VAP)                                                                                                    |                                                                 |              |  |  |  |
|                                                                                                    |                                                                 |              |  |  |  |
| Professional/Occupational License Fee Waiver Program                                                                                     |                                                                 |              |  |  |  |
| VETransfer                                                                                                    |                                                                 |              |  |  |  |
|                                                                                                    |                                                                 |              |  |  |  |
| Eligibility was o                                                                                                    | letermined by using the following criteria:                     |              |  |  |  |
| D Home of Record - Wisconsin                                                                                                    |                                                                 |              |  |  |  |
| 12 consecutive months of residency                                                                                                    |                                                                 |              |  |  |  |
| 5 consecutive years of residency (Note: WI G.I. Bill requires proof of 5 consecutive years of residency immediately preceding the beginn | ing of any semester or session for which the person registers.) |              |  |  |  |
|                                                                                                    |                                                                 |              |  |  |  |
|                                                                                                    |                                                                 |              |  |  |  |
| Request                                                                                                    | Gold Certificate of Eligibility for Primary Mortgage            |              |  |  |  |
| Pack Drift 1900                                                                                                    |                                                                 |              |  |  |  |
| View veteren's aligibility print 1900 letter and/or regu                                                                                 | ast a Cold Cartificate                                          |              |  |  |  |
| rew veteral s englointy, print 1800 letter, and/or requ                                                                                  | lest a Gold Certificate                                         |              |  |  |  |
|                                                                                                    |                                                                 |              |  |  |  |
|                                                                                                    |                                                                 |              |  |  |  |
|                                                                                                    |                                                                 |              |  |  |  |
|                                                                                                    |                                                                 |              |  |  |  |

|               | <b>?</b><br>Нер        |                                   |            |                      |
|---------------|------------------------|-----------------------------------|------------|----------------------|
|               |                        | Update Information for Joe B. Abc | жүг        |                      |
| Prefix        | First Name             | Middle Name                       | Last Name  | Suffix               |
| MR 🔻          | Joe                    | в                                 | Abcxyz O   | •                    |
|               | Social Security Number | Birth Date                        | Birth City | Birth State*         |
|               | 411 -11 -1117          | 01 /01 /1970 🔾                    | Bristol    | AK T                 |
|               |                        |                                   |            |                      |
| Back Save Con | tinue                  |                                   |            | * FC = Foreign State |

Back Save Control Add grave registration (must input burial location and death date as minimum information)

|                                                                                                    |                                    | Applicant Detail Information                                 |                                          |
|----------------------------------------------------------------------------------------------------|------------------------------------|--------------------------------------------------------------|------------------------------------------|
| A                                                                                                    | pplicant Information               |                                                              | Review Funding Availability for Basefile |
| Name: Mr. JOE B ABCXYZ                                                                                          |                                    | Aid to Needy Veteran Grants V Go                             |                                          |
| Relationship: Veteran                                                                                           |                                    |                                                              | Create New Application for Applicant     |
| Address: 1238 New Vet Way                                                                                       |                                    | Go                                                           |                                          |
| City, State Zip: Wuwu, WI 53333                                                                                 |                                    | Flightlity                                                   | View Application History for Basefile    |
| E-Mail: abc@gmail.com                                                                                           |                                    | DMV - Veterans Driver's License                              |                                          |
| Home Phone# (234)444-3333<br>Work Phone# (777)888-2828<br>Cell Phone# (882)282-3343                             |                                    | Veteran Education Grant<br>Assistance to Needy Veteran Grant |                                          |
| Base File #: 600008                                                                                             |                                    |                                                              |                                          |
| WDVA disagree                                                                                                   | s with CVSO determination of DOT 🔲 |                                                              |                                          |
| View Additional Documents<br>Check Applicants Eligibility<br>Change Veteran Information<br>View Service History |                                    |                                                              |                                          |
| Add Grave Registration                                                                                          |                                    |                                                              |                                          |
|                                                                                                    |                                    |                                                              |                                          |
|                                                                                                    |                                    |                                                              |                                          |
| Name                                                                                                    | Relationship                       | Soc Sec #                                                    | Birth Date                               |
| Janet B Abcxyz                                                                                                  | Spouse                             | 311-11-1115                                                  | 01/01/1971                               |
| Date                                                                                                    |                                    | Note Subject                                                 | Owner                                    |
| 6/19/2017 10:52:22 AM                                                                                           |                                    | No Notes Entered                                             |                                          |

Back Add Dependent Add Note

Create a new application

|                                  |                                       | CVSO Review             | ۲    |                |               |                   |                |   |
|----------------------------------|---------------------------------------|-------------------------|------|----------------|---------------|-------------------|----------------|---|
| Base File Number 600008          |                                       |                         |      |                |               |                   |                |   |
| Veteran's Name                   | Joe<br>First                          | B<br>Middle             |      | Abcxyz<br>Last |               |                   |                |   |
|                                  |                                       |                         |      |                |               |                   |                |   |
| Veteran's Address                | 1238 NEW VET WAY<br>Address           |                         |      | WUWU<br>City   | WI ▼<br>State | 53333-8888<br>Zip | Dane<br>County | • |
|                                  | Update my address on file             | with the above address. |      |                |               |                   |                |   |
| Veteran's Phone Number           | 234 - 444 - 3338                      |                         | 882  | - 282 - 3343   |               |                   |                |   |
| Veteran's Social Security Number | xxx <sup>-</sup> xx <sup>-</sup> 1115 |                         | DOB: | : 01/01/1970   |               |                   |                |   |
| Email Address                    | abc@gmail.com<br>Email                |                         |      |                |               |                   |                |   |
| Back                             |                                       |                         | Me   | ssages         |               | Add Document      |                |   |

Veteran Identifier and DNR application can add / edit the veteran's address, phone numbers, and email (only these two applications)

| Applicant                                                                                                    | t Detail Information                       |
|----------------------------------------------------------------------------------------------------|--------------------------------------------|
| Applicant Information                                                                                                    | Review Funding Availability for Basefile   |
| Name: Mr. JOE B ABCXYZ                                                                                                    | Aid to Needy Veteran Grants 🔻 Go           |
| Relationship: Veteran                                                                                                    | Create New Application for Applicant       |
| Address: 1238 New Vet Way                                                                                                    | Go                                         |
| City, State Zip: Wuwu, WI 53333                                                                                                    | View Application History for Basefile      |
| E-Mail: <u>abc@qmail.com</u>                                                                                                    | All Applications 🔻 Go                      |
| Home Phone# (234)444-3333<br>Work Phone# (777)888-2828<br>Cell Phone# (882)282-3343                                                      | All Applications<br>VetEd<br>INR2 Your ber |
| Base File #: 600008                                                                                                    |                                            |
| WDVA disagrees with CVSO determination of DOT                                                                                            |                                            |
| View Additional Documents<br>Check Applicants Eliability<br>Change Veteran Information<br>Yiew Service History<br>Add Grave Registration |                                            |

| Name                      | Relationship |                  | Soc Sec #   | Birth Date |       |
|---------------------------|--------------|------------------|-------------|------------|-------|
| Janet B Abcxyz            | Spouse       |                  | 311-11-1115 | 01/01/1971 |       |
| Date                      |              | Note Subject     |             |            | Owner |
| 6/19/2017 10:52:22 AM     |              | No Notes Entered |             |            |       |
|                           |              |                  |             |            |       |
|                           |              |                  |             |            |       |
| Back Add Dependent Add No | e            |                  |             |            |       |

# View the history of applications

|                                                                                                    | Applicant Info            | ormation      |                              | Estimated VetEd Cree                               | lits Remaining                            |          |
|----------------------------------------------------------------------------------------------------|---------------------------|---------------|------------------------------|----------------------------------------------------|-------------------------------------------|----------|
| Name: Mr. JOE B ABCXYZ                                                                                                    |                           |               | N/A                          |                                                    |                                           |          |
| Relationship: Veteran                                                                                                    |                           |               | Estimated ANV Lifetime E     | enefits Remaining                                  |                                           |          |
| Address: 1238 New Vet Way                                                                                                    |                           |               | \$7,500.00                   | )                                                  |                                           |          |
|                                                                                                    | City, State Zip: Wuwu, WI | 1 53333       |                              | ***Estimates are calculated from benefits used and | do not reflect any outstanding applicatio | ns.      |
| E-Mail: abc@gmail.com                                                                                                    |                           |               |                              |                                                    |                                           |          |
| Phone #: (234)444-3333                                                                                                    |                           |               |                              | Limit By Application Type                          |                                           |          |
| Base File #: 600008                                                                                                    |                           |               | All Applications 🔻           |                                                    |                                           |          |
| Notice: The Pre-Application is no longer a Veterans Education Reimbursement Grant (VetEd) Program requirement as of July 1, 2009.           Application         Veteran         Applicant         Application Type         Da |                           |               | uly 1, 2009.<br>Date Submitt | ed Status                                          | Status Date                               | Owner ID |
| lumbor                                                                                                    |                           | DNR Voucher   | 06/19/2017                   | Application Received                               | 06/19/2017                                | MRRAKAL  |
| 00008+00 ABCYYZ 10E B                                                                                                    | IABCYYZ 10E B             | Drift Voucher | 00/13/201/                   | Application received                               | 00/15/2017                                | HEIGHNAL |

Application history (you are able to open applications that were submitted by any county)

| Certificat                                                                                                    | ion for the Wisconsin Property Tax Program                                                                                                    |                                                         |
|----------------------------------------------------------------------------------------------------|----------------------------------------------------------------------------------------------------|---------------------------------------------------------|
| Veteran Information                                                                                                    |                                                                                                    | Applicant Information                                   |
| Name: Joe Abcxyz                                                                                                    |                                                                                                    | Name: Veteran is Applicant                              |
| Base File #: 600008-1                                                                                                    |                                                                                                    | Address: 1238 NEW VET WAY                               |
|                                                                                                    |                                                                                                    | City, State Zip: WUWU, WI 53333                         |
| Current Status: Eligibility Approved<br><u>View Status History</u><br>Eligible Years: 2016-9999<br><u>WDVA 2098 Tax Credit</u><br>Exit Messages | When you go into a Veteran and Surviving<br>Spouse Property Tax application you will be<br>able to click on this link to generate the<br>Form 2098 Property Tax Credit Certification | Disability Rating: DIC<br>Qualified Applicants: Veteran |

Create Property Tax Certification Form 2098

# Other than VBATS....

**myWisVets** (formerly VetExpress) https://applications.dva.wisconsin.gov/myWisVets

Current veterans can register and gain access to our myWisVets System. CVSOs, school certifying officials and WDVA will continue to utilize VBATS. Applications and documentation processed through myWisVets will show in VBATS on the Application History or Additional Documentation pages.

| Eligibility Matrix                                                                                                    |  |
|----------------------------------------------------------------------------------------------------|--|
|                                                                                                    |  |
| Good 7 Needs More information or Documentation Provided N/A<br>Does Not Meet Benefit Requirements                                                                                                    |  |
| If you have any questions or disagree with any determination made, please contact the VBRC at 1-800-WIS-VETS (947-8387) or by email <u>WisVets@dva.wisconsin.gov</u>                                                                                                    |  |
| and transfer provide provide p |  |
| Click Links Below For More Information                                                                                                    |  |
| DMV - Veteran Driver's License 🗸 🗸 🗸 Application Date of 07/29/2015                                                                                                    |  |
| Wi G.L.Bili 🗸 🎝 🎝 🗸 🗸 Apply Online Now                                                                                                    |  |
| Property Tax Credit 🗸 ? 🗸 🗸 🗸 🗸                                                                                                    |  |
| Veterans Education Grant 🗸 🎝 🎝 🎝 🖌 Apply Online Now                                                                                                    |  |
| Professional / Occupational License Fee Waiver Program 🗸 🎝 🎝 🎝 🗸 🗸 🗛 Apply Online Now                                                                                                    |  |
| DNR - License Voucher 🗸 🏑 🗸 Benefit Expiration Date of 01/01/1900                                                                                                    |  |
| Health Care Aid (Dental, Vision, Hearing) 🗸 🎝 🎝 🗸 🗸 Application Information                                                                                                    |  |
| Subsistence Aid V V V V A Application Information                                                                                                    |  |
| Aid To Military Families VVVVV VVV                                                                                                    |  |
| Retraining Grant VVVV VVV                                                                                                    |  |
| Veteran Owned Business 🗸 🏑 🗸 Registration Information                                                                                                    |  |
| Primary Mortgage Loan / Home Improvement Loan Program 🗸 🏑 🏑 🏑 V                                                                                                    |  |
| Personal Loan Program 🗸 🎝 🎝 V V WDVA IS NOT CURRENTLY OFFERING LOANS                                                                                                    |  |

Veteran's Eligibility Matrix

# Notes